nichicon

# PPA業者様向け ログイン連携マニュアル

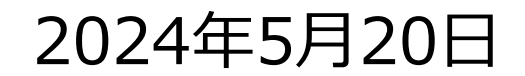

ⓒ 2024 ニチコン株式会社

# 1. ログイン連携のフロー

# nichicon

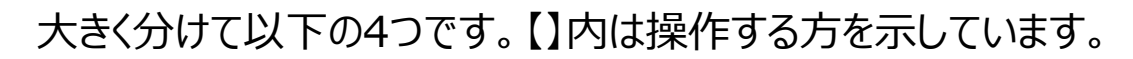

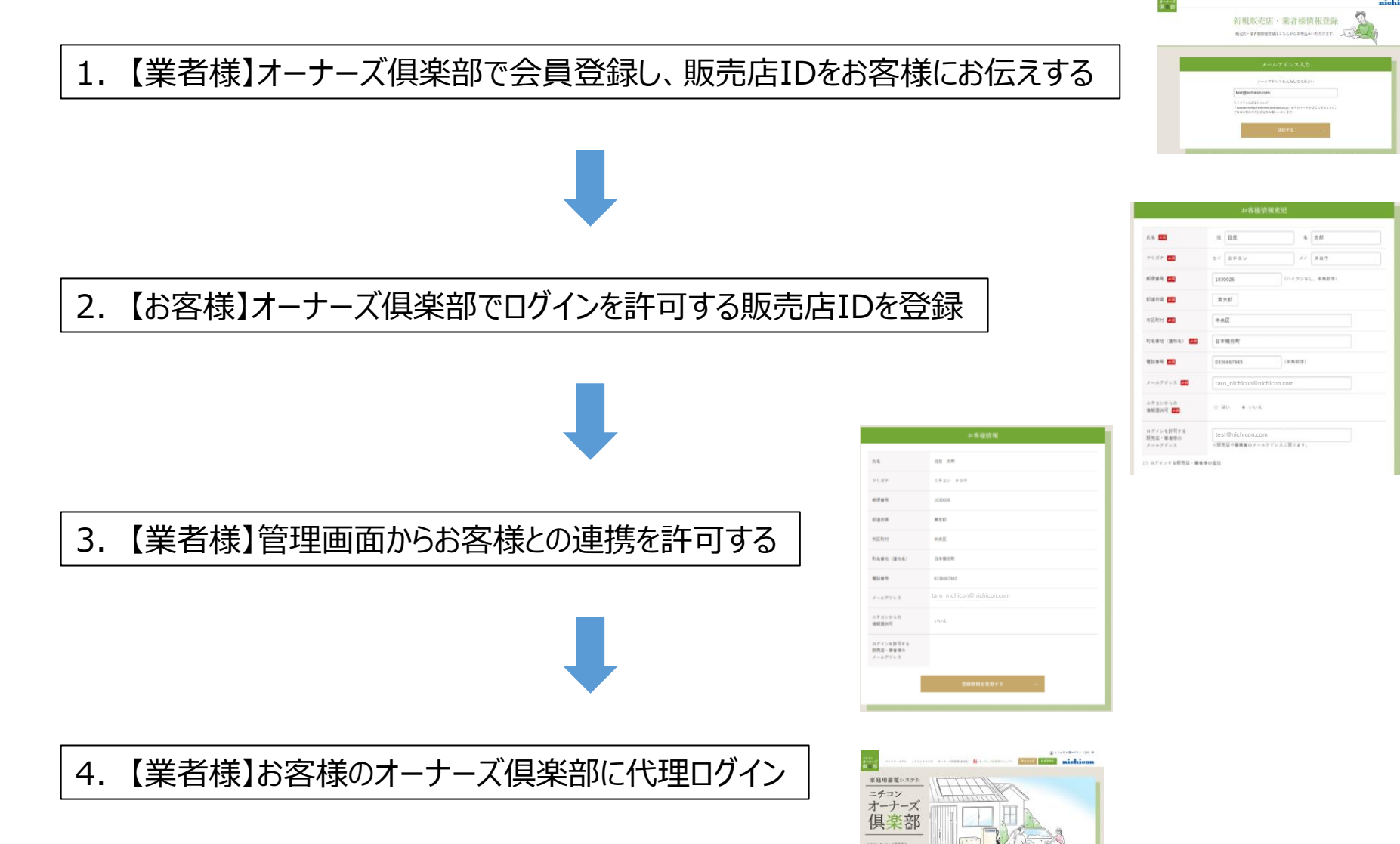

THURSD COMME

# 1. 業者様の新規会員登録

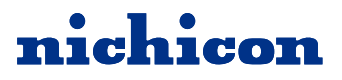

### ①<u>https://owners.nichicon.co.jp/store/linkaccounts</u> にアクセスし、「新規会員登録はこちら」をクリック

販売店・業者様向け ニチコンオーナーズ倶楽部管理画面

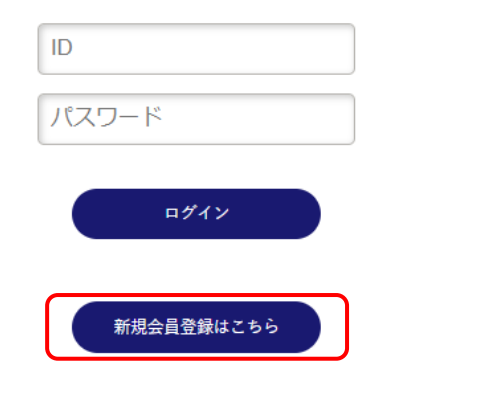

### ②メールアドレスを入力後、「送信する」をクリック

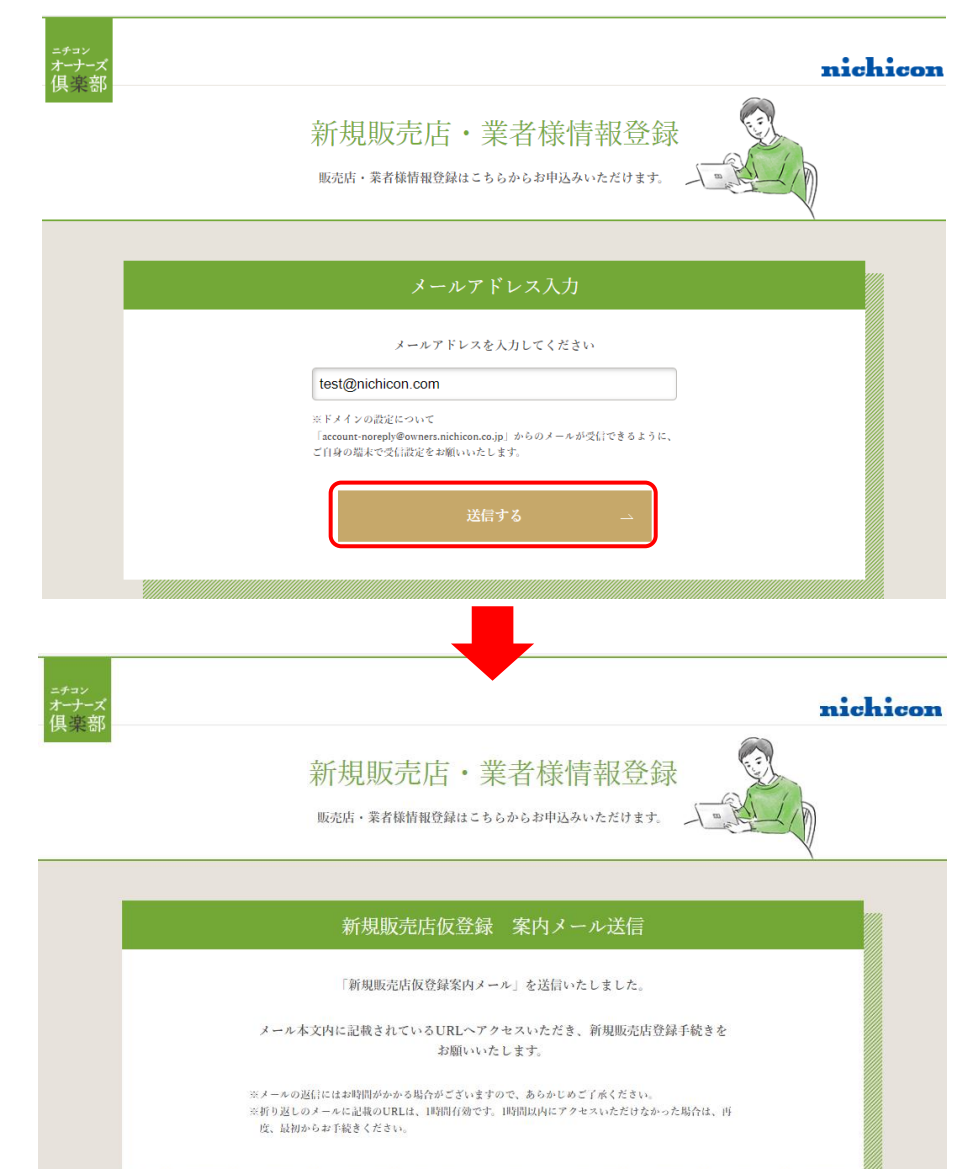

# 1. 業者様の新規会員登録

# nichicon

### ③ニチコンオーナーズ倶楽部仮登録メール本文内のURLにアクセス

| ニチコンオーナーズ倶楽部仮登録メール                                                                                               |
|----------------------------------------------------------------------------------------------------|
| ニチコンオーナーズ倶楽部 <account-noreply@owners.nichicon.co.jp><br/><sup>宛先</sup> ○</account-noreply@owners.nichicon.co.jp> |
| ※このメールはシステムからの自動返信です                                                                                             |
| <u>test@nichicon.com</u> 様                                                                                       |
| こちらはニチコンオーナーズ倶楽部です。                                                                                              |
| 下記の URL にアクセスして、登録を完了してください。                                                                                     |
|                                                                                                    |
| https://test-owners.nichicon.co.jp/register/agency/member/4FhoEMdiLP91z8ex                                       |
|                                                                                                    |
| 仮登録の有効期限は1時間です。                                                                                                  |
| 期限切れの場合は、再度登録をお願いいたします。                                                                                          |
|                                                                                                    |
| こちらのメールに心当たりのない方は、下記までご連絡ください。                                                                                   |
|                                                                                                    |
|                                                                                                    |
| ニチコン株式会社                                                                                                    |
| 【お問い合わせ部署名】 オーナーズ倶楽部運営事務局                                                                                        |
| [TEL] 0120-215-078                                                                                               |
| 【受付時間】 9:00~17:00(土、日、祝日、休業日を除く)                                                                                 |
| 【メールアドレス】 owners.club@nichicon.com                                                                               |
|                                                                                                    |
|                                                                                                    |

※メールが届かない場合は、迷惑メールフォルダに入っていないか、 お使いの端末の受信設定をご確認ください。

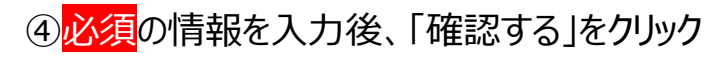

|                                    | 販売店情報                 |
|------------------------------------|-----------------------|
| 企業名 🕹 🕱                            | ニチコン株式会社              |
| 氏名 参须                              | てすと                   |
| フリガナ 参須                            | 77h                   |
| 郵便番号 <mark>参须</mark>               | 1030026 (ハイフンなし、半角数字) |
| 都道府県 💐                             | 東京都                   |
| 市区町村 参須                            | 中央区                   |
| 町名番地(建物名) 🌌                        | 日本橋兜町14-9             |
| 電話番号 <mark>参须</mark>               | 0336667945 (半角数字)     |
| メールアドレス                            | test@nichicon.com     |
| ログインパスワード 🌌                        |                       |
| ログインパスワード<br>(確認用) <mark>必須</mark> |                       |
|                                    | 確認する 二                |
|                                    |                       |

※パスワードはログイン時に必要になるため、忘れないようご注意ください。

# 1. 業者様の新規会員登録

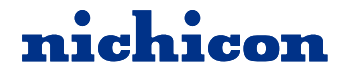

⑤入力内容を確認し、誤りがなければ「登録する」をクリックし、登録完了

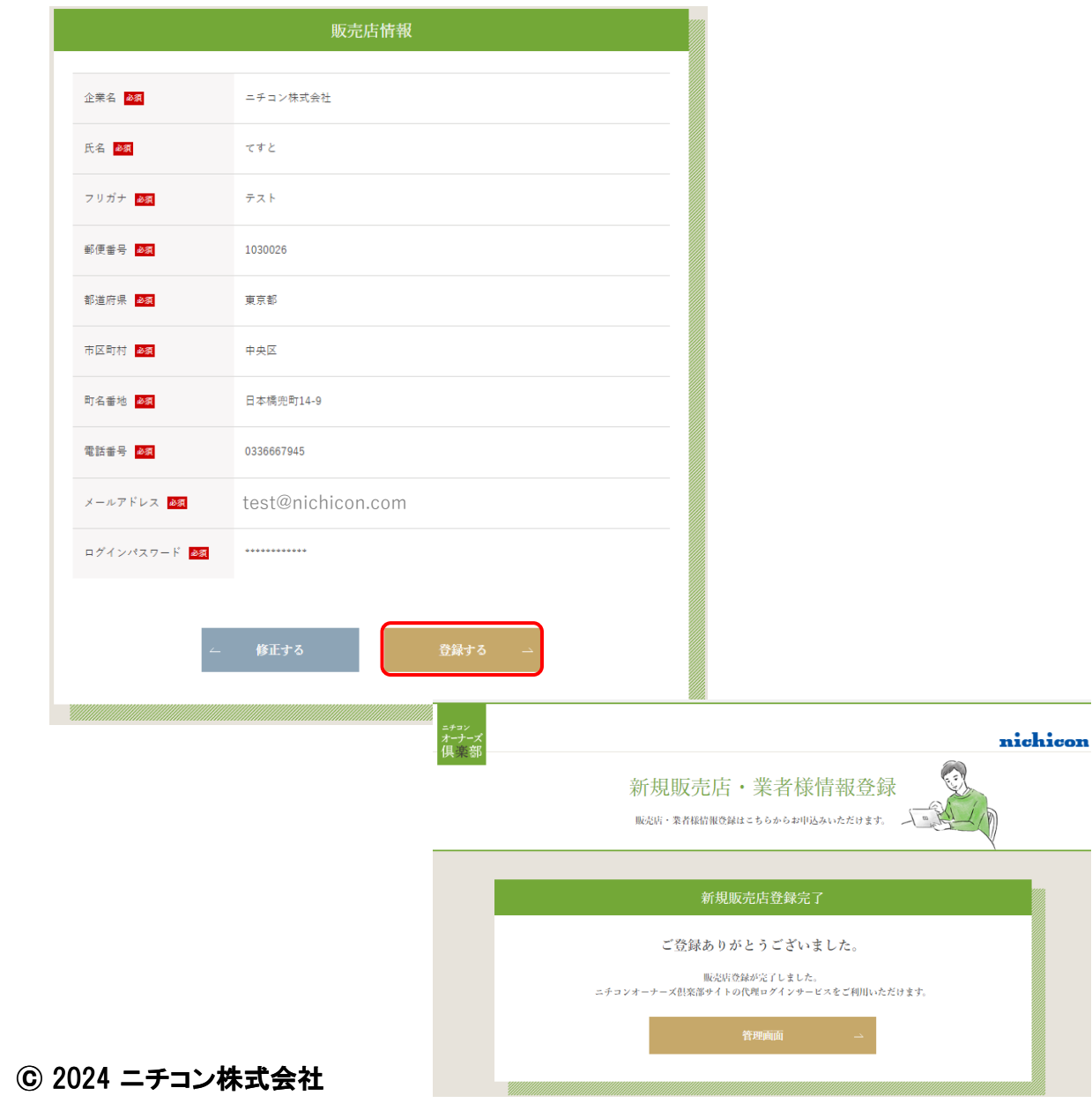

### ⑥登録した販売店IDをお客様にお知らせし、ログインの許可を 依頼する

|    | -チコンオーナーズ倶楽部への会員登録ありがとうございます                                                                          |
|----|----------------------------------------------------------------------------------------------------|
|    |                                                                                                    |
|    | ニチコンオーナーズ倶楽部 <account-noreply@owners.nichicon.co.jp><br/>売先 0</account-noreply@owners.nichicon.co.jp> |
| *  | ミニのメールはシステムからの自動返信です                                                                                  |
| Z  | ちらはニチコンオーナーズ倶楽部です。                                                                                    |
| Z  | このたびはニチコンオーナーズ倶楽部にご登録いただき誠にありがとうございます。                                                                |
|    | ご登録いただいた販売店 ID                                                                                        |
| 貦  | 远売店 ID : <u>test@nichicon.com</u>                                                                     |
| 86 | ō赤店 ID・パスワードは、ニチョンオーナーズ但楽部にログインする際に必要となり                                                              |
| *  | 、切に保管してください。                                                                                          |
| 2  | れでは、ニチコンオーナーズ倶楽部をお楽しみください。                                                                            |
| 販  | <b>東売店・業者様向け管理画面はこちら</b>                                                                              |
| h  | ttps://test-owners.nichicon.co.jp/agency/login                                                        |
| _  | - チョン株式会社                                                                                             |
| I  | 【お問い合わせ部署名】 オーナーズ倶楽部運営事務局                                                                             |
| I  | [TEL] 0120-215-078                                                                                    |
| I  | 【受付時間】 9:00~17:00(土、日、祝日、休業日を除く)                                                                      |
| I  | 【メールアドレス】 <u>owners.club@nichicon.com</u>                                                             |
|    |                                                                                                    |
|    |                                                                                                    |
|    |                                                                                                    |
|    |                                                                                                    |

# 2. お客様のログイン許可

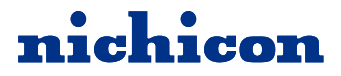

## 以下①-④は【お客様】に行っていただく作業です。

### ①【お客様】オーナーズ倶楽部MENUの「マイページ」をクリック。メー ルアドレスとパスワードを入力し、「ログイン」をクリック。

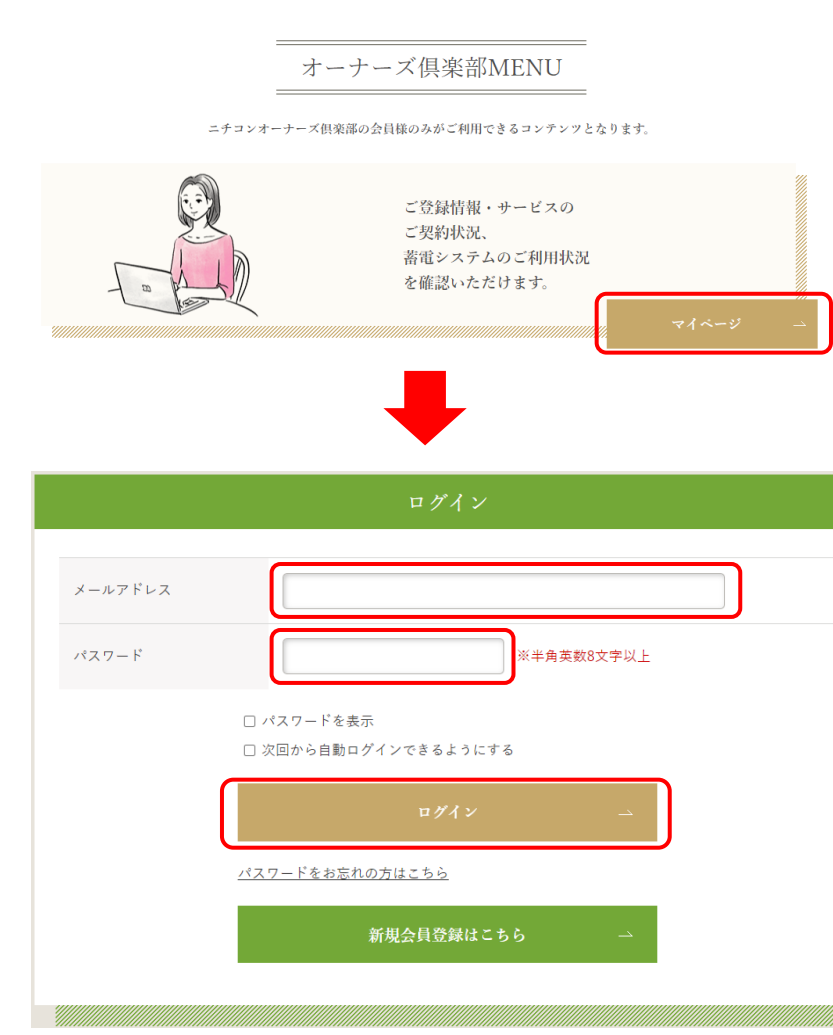

### ②【お客様】「お客様情報やサービス加入状況を見る」をクリック

| 電力データを見る                                                                                 |                                  |                            |
|------------------------------------------------------------------------------------------|----------------------------------|----------------------------|
| 太陽光発電の発電量やお持ちの雪電システムの稼働状況の推移を<br>ご確認いただけます。                                              |                                  |                            |
| 「電力データを見る」は、「見守りサービス」への加入後、翌日の午前7時よ<br>りご利用いただけます。見守りサービスへの加入がお済みでない方はお申込<br>みをお願いいたします。 |                                  |                            |
|                                                                                          |                                  |                            |
|                                                                                          | ③【お                              | 客様】「登録情報を変更する」をクリック        |
| 登録状況を見る                                                                                  |                                  | お客様情報                      |
| お客様の登録情報の確認・更新や、現在のサービス加入伏況をご<br>確認いただけます。                                               |                                  |                            |
| お客様情報やサービス加人状況を見る 一                                                                      |                                  | 日見 太郎                      |
|                                                                                          |                                  | ニチコン タロウ                   |
|                                                                                          | 郵便番号                             | 1030026                    |
|                                                                                          | 都道府県                             | 東京都                        |
|                                                                                          | 市区町村                             | 中央区                        |
|                                                                                          | 町名番地(建物名)                        | 日本極兜町                      |
|                                                                                          | 電話番号                             | 0336667945                 |
|                                                                                          | メールアドレス                          | taro_nichicon@nichicon.com |
|                                                                                          | ニチコンからの<br>情報提供可                 | いいえ                        |
|                                                                                          | ログインを許可する<br>販売店・業者様の<br>メールアドレス |                            |
|                                                                                          |                                  | 登録情報を変更する →                |

# 2. お客様のログイン許可

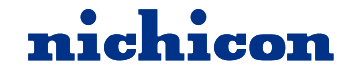

④【お客様】ログインを許可する販売店・業者等のメールアドレスを入力し、ページ下部の「確認する」をクリックし、変更完了

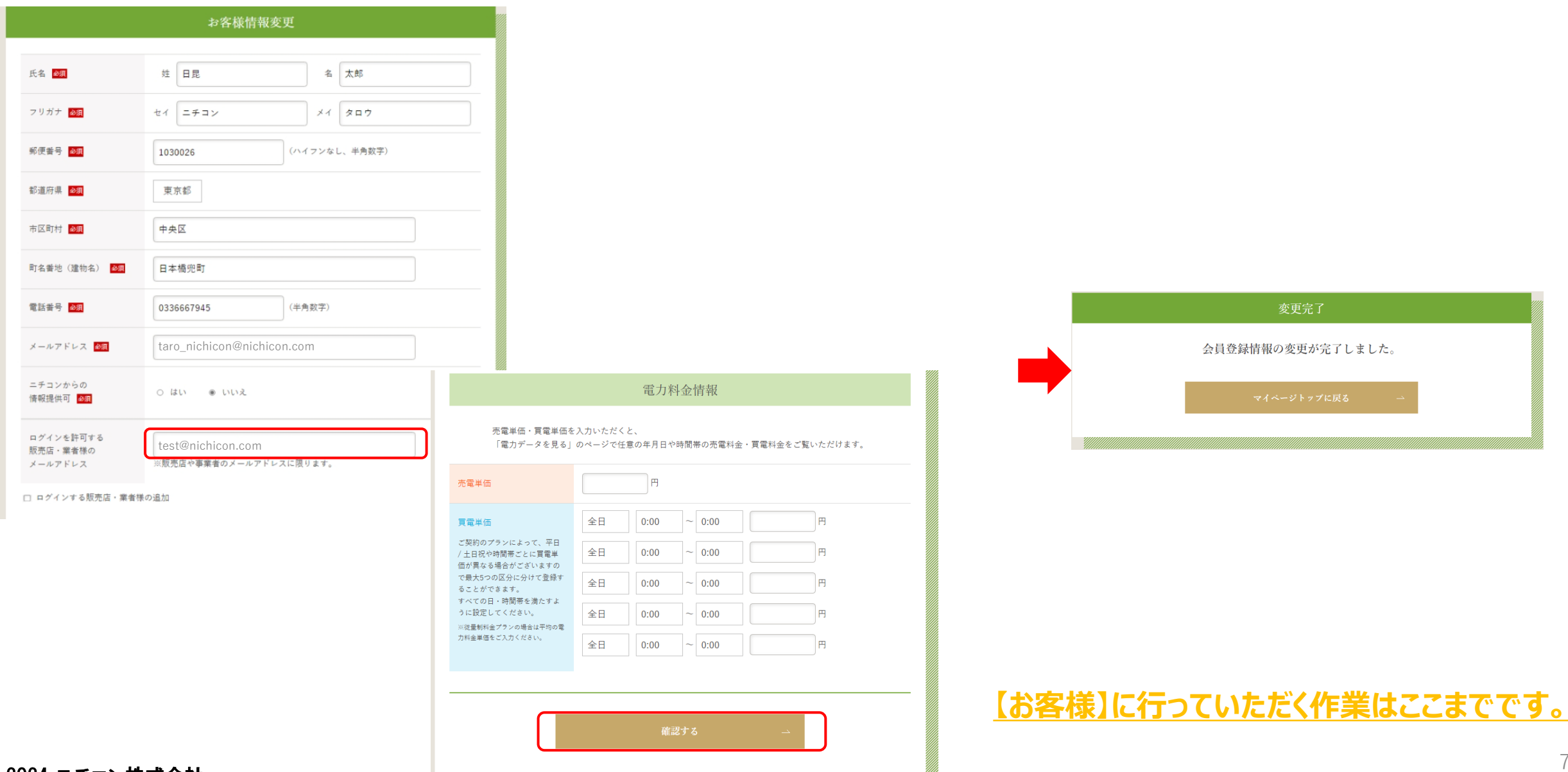

© 2024 ニチコン株式会社

# 3. 連携許可

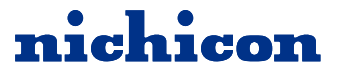

### ①お客様のログイン許可が完了すると、業者様にメールが届きます。 メール内のURLにアクセス

### [ニチコンオーナーズ倶楽部]新規メールアドレス登録用リンクにアクセスしてください ニチコンオーナーズ倶楽部 <account-noreply@owners.nichicon.co.jp> ( 2 ニチコンオ 宛先 ○ ※このメールはシステムからの自動返信です test@nichicon.com様 こちらはニチコンオーナーズ倶楽部です。 下記のオーナー様より、ログイン連携の申請がありました。 氏名:日昆 太郎 フリガナ : ニチコン タロウ 都道府県 : 東京都 市区町村:中央区 町名番地:日本橋兜町 メールアドレス :ide.masatoshi+test011@nichicon.com システム機種名:ESS-U4X1 システム製造番号:HC-A10001WN1 下記の URL にアクセスして、申請を許可してください。 https://test-owners.nichicon.co.jp/agency\_admin/186 こちらのメールに心当たりのない方は、下記までご連絡ください。 ニチコン株式会社 【お問い合わせ部署名】 オーナーズ倶楽部運営事務局 [TEL] 0120-215-078

【TEL】 0120-215-078
【受付時間】 9:00~17:00 (土、日、祝日、休業日を除く)
【メールアドレス】 owners.club@nichicon.com

### ②販売店・業者様向け管理画面から、連携の可否を選択する

#### 販売店・業者様向け管理画面 | ユーザー情報編集 - <sup>一覧へ戻る</sup>

#### ユーザー情報

| Email | taro_nichicon@nichicon.com |
|-------|----------------------------|
| 登録日   | 2024-04-27 16:03:15        |

#### 登録製品情報

| Product ID  | 96           |
|-------------|--------------|
| システム機種名     | ESS-U4X1     |
| システム製造番号    | HC-A10001WN1 |
| 室内リモコン 製造番号 |              |
| 設置場所郵便番号    | 1030026      |
| 見守りサービス     | 未加入          |
| 気象警報自動制御    | 未加入          |
| 早期注意情報自動制御  | 未加入          |
| AI自動制御      | 未加入          |
|             |              |

連携を許可

連携を許可しない

### © 2024 ニチコン株式会社

### ③-1「連携を許可」を選択した場合: オーナー様情報との連携に成功しました!

| 販売店・業者様向け管理画面   ユーザー情報編集 - <sup>一覧へ戻る</sup> |                            |  |  |  |
|---------------------------------------------|----------------------------|--|--|--|
|                                             | オーナー様情報との連携に成功しました!        |  |  |  |
| ユーザー情報                                      |                            |  |  |  |
| Email                                       | taro_nichicon@nichicon.com |  |  |  |
| 登録日                                         | 2024-04-27 16:03:15        |  |  |  |

#### 登録製品情報

| Product ID  | 96           |
|-------------|--------------|
| システム機種名     | ESS-U4X1     |
| システム製造番号    | HC-A10001WN1 |
| 室内リモコン 製造番号 |              |
| 設置場所郵便番号    | 1030026      |
| 見守りサービス     | 未加入          |
| 気象警報自動制御    | 未加入          |
| 早期注意情報自動制御  | 未加入          |
| AI自動制御      | 未加入          |

# 3. 連携許可

# nichicon

③-2 「連携を許可しない」を選択した場合: 連携を拒否し、オーナー様にはログイン連携が拒否された旨の通知メールが届きます。

| 販売店・業          | 者様向け管理画面   ユーザー情報編集        | 一覧へ戻る                              |
|----------------|----------------------------|------------------------------------|
|                | オーナー様情報との連携を拒否しました         |                                    |
| ユーザー情報         |                            |                                    |
| Email          | taro_nichicon@nichicon.com |                                    |
| 登録日            | 2024-05-09 09:22:14        |                                    |
| 绿刺品情報          |                            | [ニチコンオーナーズ倶楽部]ログイン連携が拒否されました。      |
| Product ID     | 102                        |                                    |
| システム機種名        | ESS-T3L1V                  |                                    |
| マステム製造都        | 号 NA-A10001WN1             | ※このメールはシステムからの自動返信です               |
| 内リモコン          | 製造番号                       |                                    |
| <b>雪場所郵便</b> 都 | 号 1030026                  | taro_nichicon@nichicon.com 様       |
| ドりサービス         | 未加入                        | こちらはニチョンオーナーズ但迩部です                 |
| 警報自動制          | 御 未加入                      | 申請した販売店・業者様アカウントより、ログイン連携が拒否されました。 |
| 朋注意情報自         | 動制御 未加入                    |                                    |
| 自動制御           | 未加入                        | メールアドレス :test@nichicon.com         |
|                | 連携を許可しないで更新済み              | こちらのメールに心当たりのない方は、下記までご連絡ください。     |
|                |                            |                                    |
|                |                            | ニチコン株式会社                           |
|                |                            | 【お問い合わせ部署名】 オーナーズ倶楽部運営事務局          |
|                |                            | 【TEL】 0120-215-078                 |
|                |                            | 【受付時間】 9:00~17:00(土、日、祝日、休業日を除く)   |
|                |                            | 【メールアドレス】 owners.club@nichicon.com |

# 4. 代理ログイン

# nichicon

### ①販売店IDとパスワードを入力し、「ログイン」をクリック

販売店・業者様向け ニチコンオーナーズ倶楽部管理画面

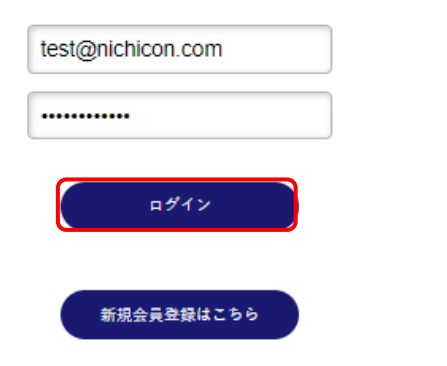

|           | 販売店・業者様情報          |
|-----------|--------------------|
| 企業名       | ニチョン株式会社           |
| 氏名        | てすと                |
| フリガナ      | テスト                |
| 郵便番号      | 1030026            |
| 都道府県      | 東京都                |
| 市区町村      | 中央区                |
| 町名番地(建物名) | 日本横兜町              |
| 電話番号      | 0336667945         |
| メールアドレス   | test@nichicon.com  |
|           | 登録情報を変更する →        |
|           | 販売店・業者様向け管理画面を見る → |

②「販売店・業者様向け管理画面を見る」をクリック

# 4. 代理ログイン

# nichicon

### ③「詳細」をクリック

| 販売  | 店・業者様向け管理画面 登録ユ-           | ーザー一覧   販売/         | 古情報更新 |
|-----|----------------------------|---------------------|-------|
| Ema | iil, またはユーザーID             |                     | 検索    |
| #   | Email                      | 登録日                 |       |
| 186 | taro_nichicon@nichicon.com | 2024-04-27 16:03:15 | 詳細    |

### ④「代理ログイン」をクリック

| 販売店・業者様向け管理画面   ユーザー情報編集 |                            |  |  |  |
|--------------------------|----------------------------|--|--|--|
| ーザー情報<br>                |                            |  |  |  |
| Email                    | taro_nichicon@nichicon.com |  |  |  |
| 登録日                      | 2024-05-17 14:25:54        |  |  |  |

#### 登録製品情報

| Product ID  | 105           |
|-------------|---------------|
| システム機種名     | ESS-T1S1      |
| システム製造番号    | HI-100001WBG  |
| 室内リモコン 製造番号 | NHN1TJ1000001 |
| 設置場所郵便番号    | 1030026       |
| 見守りサービス     | 未加入           |
| 気象警報自動制御    | 未加入           |
| 早期注意情報自動制御  | 未加入           |
| AI自動制御      | 未加入           |

代理ログイン

### ⑤お客様のマイページに代理ログインができました!

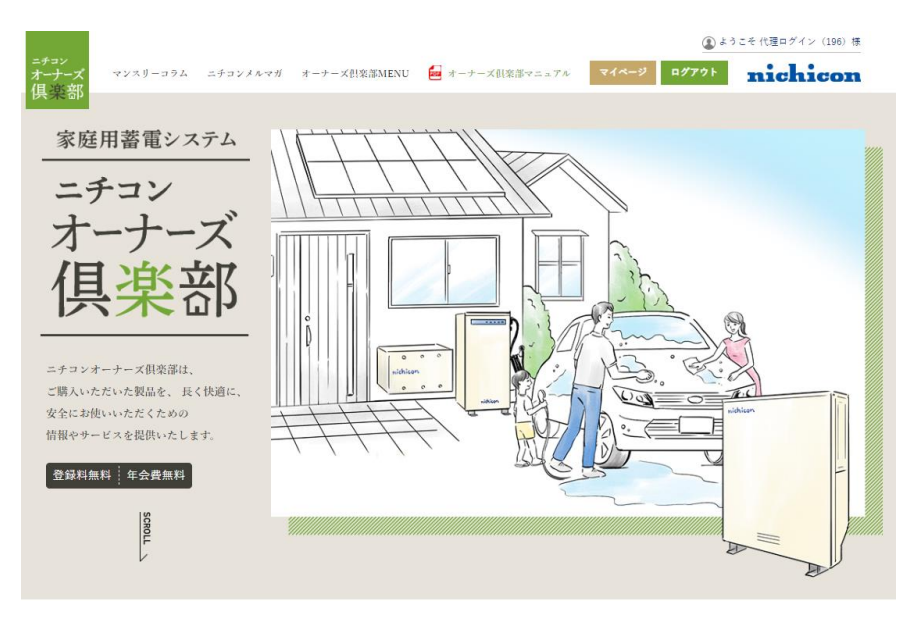